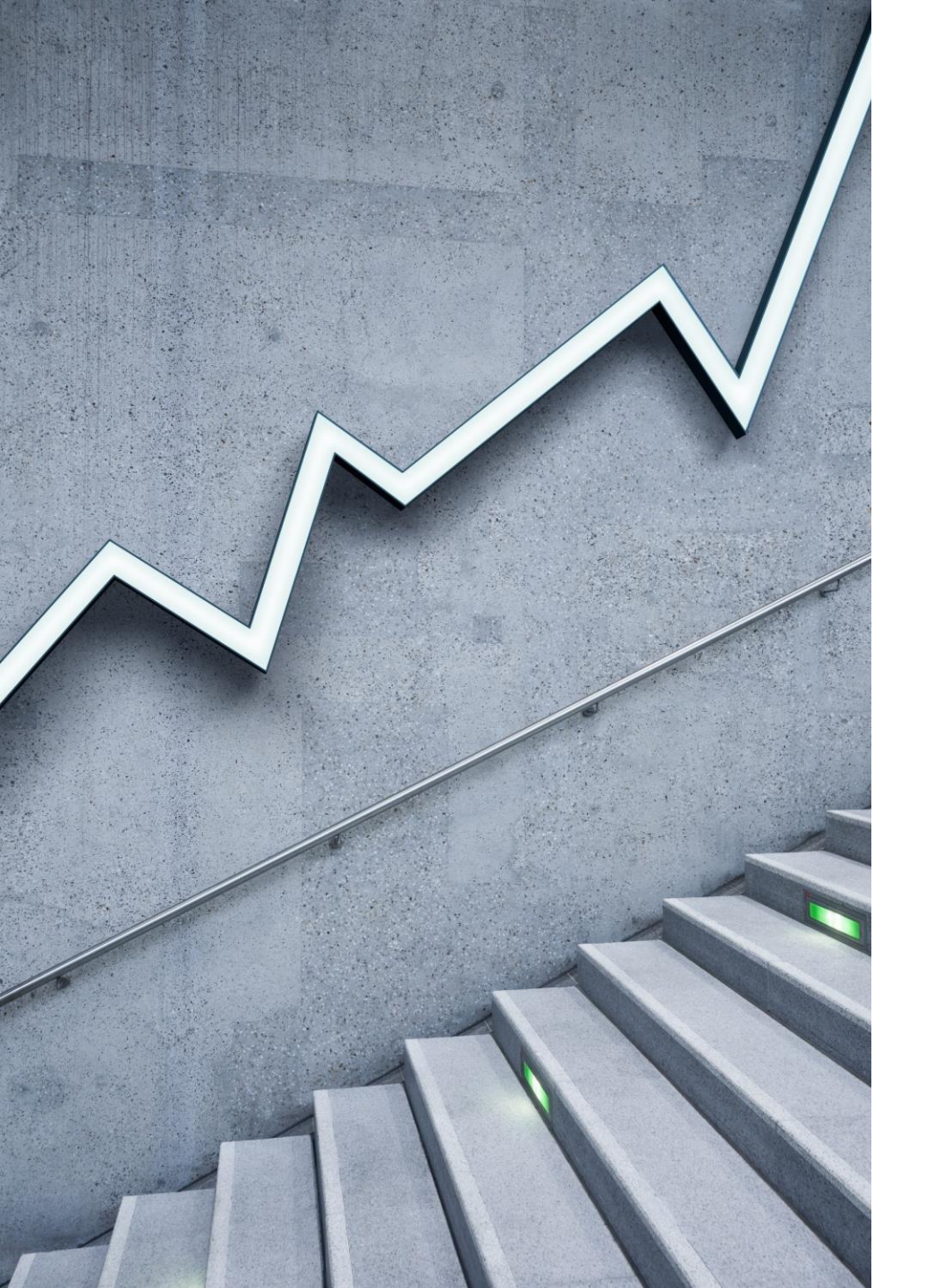

## Recording LinkedIn Learning in ETO

| Review TouchPoints                        |  |  |  |  |  |  |
|-------------------------------------------|--|--|--|--|--|--|
| Review TouchPoints for Demographics, Test |  |  |  |  |  |  |
| TouchPoint Name                           |  |  |  |  |  |  |
| T                                         |  |  |  |  |  |  |
| Basic Service <u>Take New</u>             |  |  |  |  |  |  |
| Demographic Details                       |  |  |  |  |  |  |
| Disability Details                        |  |  |  |  |  |  |

Create a new Basic Service touchpoint

(Optional) Select the relevant program the participant is enrolled in

| Select Active                               | Program Enrollmer                             | t, Other Program                | n, or Local Contract if  | app  |
|---------------------------------------------|-----------------------------------------------|---------------------------------|--------------------------|------|
| The "Active P<br>this order:<br>Program Nam | ogram Enrollments" d<br>- Start Date - Office | opdown below po<br>Staff Member | pulates with open Progra | ım E |
| Active Progr                                | m Enrollments                                 | 2                               |                          |      |
| Migration Pr                                | gram ID                                       |                                 |                          |      |
|                                             |                                               |                                 |                          |      |

## Service Provided \*

-- Select --

-- Select --

Basic Assessment (2.0)

Career Guidance Services (3.0)

CCWA Other Career Connected Learning (Basic)

CCWA Other Career Connected Learning (Information Only)

2

Deskside Job Seeker Assistance (3.0)

Employment Referral (2.0)

Essential Skills Module 1 - WDA07

Econotical Chille Madule 2 M/DA07

## Select service provided\*

\*Career Guidance services?

Search for "LinkedIn Corporation" under Provider, optionally you can put it in 'Provider Name'

| ovider   |           |
|----------|-----------|
| linkedin | •         |
|          |           |
| -        | d above): |
|          |           |

Save changes after filling out all other necessary information (Be sure to select correct dates)

| Course:                               |            |      |
|---------------------------------------|------------|------|
| Mathematics                           |            |      |
| 11/100                                |            |      |
| Activity Date *                       |            |      |
| 2/28/2021                             |            |      |
| Activity End Date                     |            |      |
| 2/28/2021                             |            |      |
| Notes                                 |            |      |
| Passed with a B+                      |            |      |
|                                       |            |      |
|                                       |            |      |
|                                       |            | <br> |
|                                       |            | *    |
| 16/8000                               | N          |      |
|                                       | 5          |      |
| Uploaded Document                     | kờ         |      |
| Uploaded Document Itest.docx × Remove | ц <u>у</u> |      |

Touchpoint (should be) saved!

To find the information via a report:

| 🛨 Employer Events & Kapia Kesponse               |             |  |  |  |  |  |
|--------------------------------------------------|-------------|--|--|--|--|--|
| 🛨 ETO Engage                                     |             |  |  |  |  |  |
| Job Seekers                                      |             |  |  |  |  |  |
| Local Reporter Data                              |             |  |  |  |  |  |
| Report Re                                        |             |  |  |  |  |  |
| Basic Services Report Non WIT Integration        |             |  |  |  |  |  |
| Chronological Seeker Services Pro                |             |  |  |  |  |  |
| Follow Up Touchpoints                            |             |  |  |  |  |  |
| Individualized Training and Support Services TPs | All<br>infe |  |  |  |  |  |

To Find report: Go to Reports Menu -> Local Reporter Data -> Basic Services Report Non WIT Integration

Enter appropriate values for the report.

NOTE: Be sure to select the correct WDA that the participant(s) in question are in! You may select multiple WDA's.

NOTE 2: This report takes **~5-10 minutes** to run, potentially longer if a large subset of data is selected (such as an entire year timeframe instead of a month)

| Prompts                                                                             |            |                                                                                                    | (ð) × |
|-------------------------------------------------------------------------------------|------------|----------------------------------------------------------------------------------------------------|-------|
| Available prompt variants                                                           |            | - 🔛 - 🔛 🗙                                                                                                    |       |
| Prompts Summary                                                                     |            | Enter value(s) for WDA Name:                                                                                                    |       |
| <ul> <li>Enter value(s) for WE</li> <li>* Begin Date</li> <li>* End Date</li> </ul> | DA Name: V | Type values here WDA 02 - Pacific Mountain                                                                                                    |       |
|                                                                                     |            | Program Group Name         Central Office         WDA 01 - Olympic         WDA 02 - Pacific Mountain         WDA 03 - Northwest         WDA 04 - Snohomish         WDA 05 - Seattle-King County         WDA 06 - Tacoma-Pierce         WDA 07 - Southwest         WDA 08 - North Central         WDA 09 - South Central |       |
| ٠                                                                                   | Þ          |                                                                                                    |       |
| * Required prompts                                                                  |            | OK                                                                                                    | ncel  |
|                                                                                     |            |                                                                                                    |       |

Once report is run, you can export to a spreadsheet for faster/easier navigation /OpenDocument/1706101713/OpenDocument/opendoc/openDocument.faces?logonSuccessful=true&shareId=2 - Google Chrome

'OpenDocument/1706101713/OpenDocument/opendoc/openDocument.faces?logonSuccessful=true&shareId=2

|              |                      |                               | · · ·                                                                      | -                   |                    |                               |        |
|--------------|----------------------|-------------------------------|----------------------------------------------------------------------------|---------------------|--------------------|-------------------------------|--------|
| <b>M</b>   # |                      | Сч   😂 🕶 🔣 Т                  | irack 🔹 Ţ Drill 🔹 🏹 Filter B                                               | ar 🧱 Freeze 🔹 🖷     | Outline            |                               |        |
| **           |                      |                               |                                                                            |                     |                    |                               |        |
| Support §    | Individualized       | , Training and                | Support Services act                                                       | ive during: 02      | /14/2021 throu     | gh 02/22/2021                 |        |
|              |                      |                               | Click here to export report inte<br>an Excel file for easier<br>navigation | 0                   | Ve                 | ersion 07_24_2017_            | 3      |
|              | ls Youth<br>Program  | Program<br>Category           | WDA Name                                                                   | Office Name         | Last Updated<br>By | Opted Out of<br>Data Sharing? | N      |
|              | Not Youth<br>Program | Other Than WIA/<br>WIOA/Trade | WDA 02 - Pacific Mountain                                                  | Pacific Mountain WI | Bartlett, Kylie    | No                            | S<br>A |
|              | Not Youth            | Other Than WIA/               | WDA 02 - Pacific Mountain                                                  | Pacific Mountain WI | Bartlett, Kylie    | No                            | D      |
|              | Not Youth<br>Program | Other Than WIA/<br>WIOA/Trade | WDA 02 - Pacific Mountain                                                  | Pacific Mountain WI | Baxter, Julie      | No                            | H<br>A |
|              | Not Youth<br>Program | Other Than WIA/<br>WIOA/Trade | WDA 02 - Pacific Mountain                                                  | Pacific Mountain WI | BLACKSTOCK, LEE    | No                            | T<br>T |
|              | Not Youth<br>Program | Other Than WIA/<br>WIOA/Trade | WDA 02 - Pacific Mountain                                                  | Pacific Mountain WI | BLACKSTOCK, LEE    | No                            | E<br>R |
|              | Not Youth            | Other Than WIA/               | WDA 02 - Pacific Mountain                                                  | Pacific Mountain WI | BLACKSTOCK, LEE    | No                            | S      |
|              | Not Youth            | Other Than WIA/               | WDA 02 - Pacific Mountain                                                  | Pacific Mountain WI | BLACKSTOCK, LEE    | No                            | D      |
|              | Not Youth            | Other Than WIA/               | WDA 02 - Pacific Mountain                                                  | Pacific Mountain WI | BLACKSTOCK, LEE    | No                            | D      |
|              | Not Youth<br>Program | Other Than WIA/<br>WIOA/Trade | WDA 02 - Pacific Mountain                                                  | Pacific Mountain WI | BLACKSTOCK, LEE    | No                            | A<br>A |
|              | Not Youth            | Other Than WIA/               | WDA 02 - Pacific Mountain                                                  | Pacific Mountain WI | BLACKSTOCK, LEE    | No                            | Т      |
|              | Not Youth            | Other Than WIA/               | WDA 02 - Pacific Mountain                                                  | Pacific Mountain WI | BLACKSTOCK, LEE    | No                            | С      |
|              | Not Youth            | Other Than WIA/               | WDA 02 - Pacific Mountain                                                  | Pacific Mountain WI | BLACKSTOCK, LEE    | No                            | С      |

## Follow this prompt here. You may also download as a .CSV file if preferred

| , ryne | NO ARIELLE                                  | 101908    |
|--------|---------------------------------------------|-----------|
| Expor  | rt                                          | 3 ×       |
| Sele   | ct                                          |           |
|        | Reports                                     |           |
|        | O Data                                      |           |
|        |                                             |           |
|        | Select All                                  |           |
|        | ✓ ITS Services                              |           |
|        | Desk Aid                                    |           |
|        |                                             |           |
|        |                                             |           |
| File   | Type: Excel (.xlsx)                         |           |
|        | O Prioritize the formatting of the document |           |
|        |                                             |           |
|        | Phonuze easy data processing in Excer       |           |
| Ima    | ges DPI: Default -                          |           |
|        |                                             |           |
|        |                                             |           |
|        |                                             |           |
|        |                                             |           |
|        |                                             |           |
|        |                                             | OK Cancel |
| ,      | 0010711                                     | 02110     |

Once opened in Excel, Select All rows and convert into a table (follow order by number as seen on right)

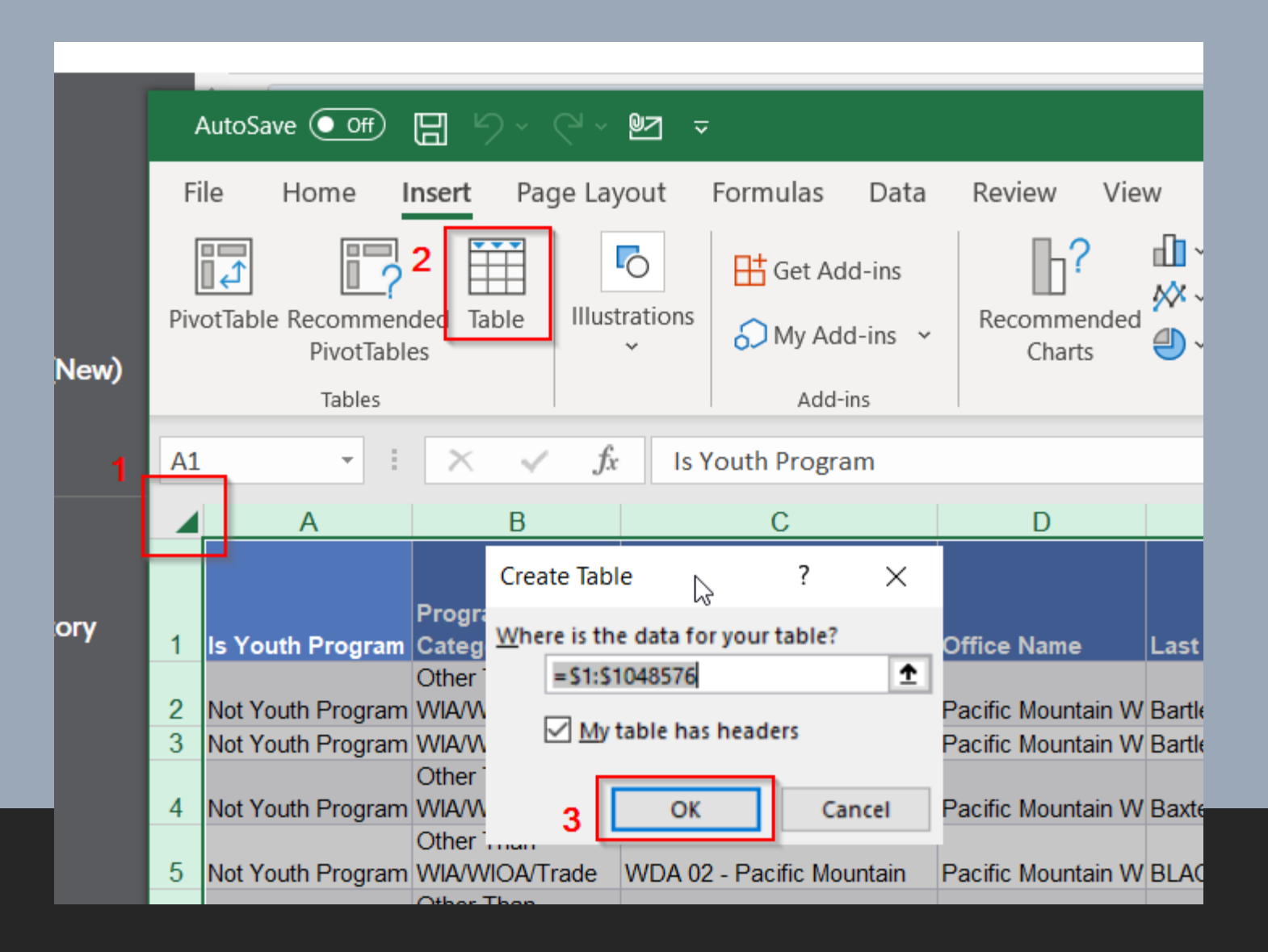

The column that shows the LinkedIn Learning service will be under "Provider" or "Provider Name"

| N               | 0                                                  |                            | R                                                                               |                                                           | Т                   | V                           |       |
|-----------------|----------------------------------------------------|----------------------------|---------------------------------------------------------------------------------|-----------------------------------------------------------|---------------------|-----------------------------|-------|
| vity end date 💌 | Activity Start [                                   | Date 💌                     | Contract                                                                        | Training F                                                | Provider 💌          | Course                      | ▼ C   |
|                 | 7/6/2020<br>2/24/2020<br>2/26/2020                 | Z↓ s<br>Z↓ s<br>Sc         | Sort A to Z<br>Sort Z to A<br>ort by Color                                      | Training Draw                                             | >                   |                             |       |
|                 | 9/9/2016<br>10/6/2016<br>9/7/2016                  | I× ⊆<br>F <u>i</u> l<br>Te | Iter by Color<br>ext <u>F</u> ilters                                            | Training Prov                                             | ><br>>              |                             |       |
|                 | 9/29/2016<br>9/29/2016                             | Se                         | earch                                                                           | ( TECHNICAL                                               |                     |                             |       |
|                 | 8/30/2016<br>10/6/2016<br>9/28/2016<br>9/30/2016   |                            | ENTERPRISE I                                                                    | OR EQUITY<br>RURAL WATE<br>DEMY OF HAI                    | R OF W/<br>IR DESIC |                             |       |
|                 | 10/11/2016<br>10/11/2016<br>6/14/2017<br>6/14/2017 |                            | GRAYS HARB     GREEN RIVER     GREEN RIVER     INKEDIN CO     MICROSOFT (       | or college<br>comm coll<br><mark>rporation</mark><br>corp | .ege                | Airframe and<br>Power Plant |       |
|                 | 1/27/2020<br>12/30/2019<br>1/16/2020               |                            | ····☑ OLYMPIC COI<br>····☑ PENINSULA C<br>····☑ PROCARE ME<br>····☑ SEATTLE CON | .LEGE<br>COLLEGE<br>DICAL CENTE<br>MUNITY COI             | ER<br>LLEGE ∽       |                             |       |
|                 |                                                    | <                          |                                                                                 | ОК                                                        | Cancel              | Average: 44                 | 245.4 |